## Vector & Scorpion SBP180 Update

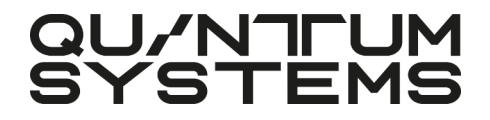

### Necessary Hard- & Software SBP180 Update

#### 1.SBP Updater

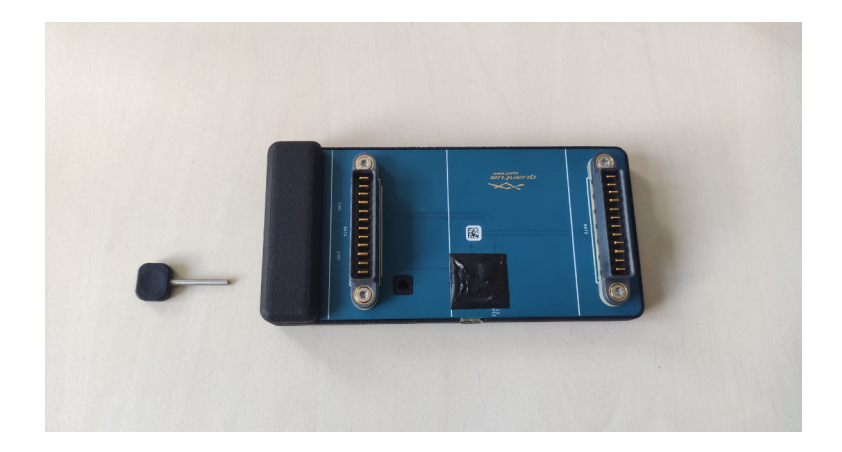

2.QS Smart Battery Updater

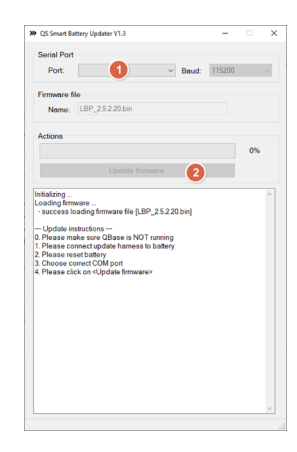

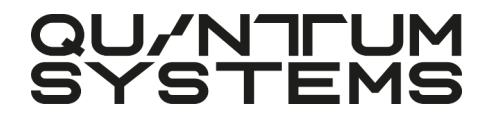

### **Update** SBP180 Update

- 1.Connect the QS Smart Battery Updater to the battery. And via USB to the computer.
- 2.Start "SBPUpdater\_x.x.xx.x.exe"
- 3.Make sure the Firmware file is called "LBP\_x.x.x.x.bin", *NOT* "SBP\_x.x.x.x.bin"
- 4. Make sure QBase is NOT running
- 5.Select the correct COM port. It may have been already selected automatically. (1)
- 6.Reset the battery: Hold the reset tool down for about 2 seconds on the pin hole labeled "*Reset uC*"
- 7.If the reset was successful all LED's should flash three times
- 8.Go to the Updater Exe and click "Update *Firmware*" (2)

<u>Hint:</u> If the update does not start, repeat the process. (Maybe try another COM port).

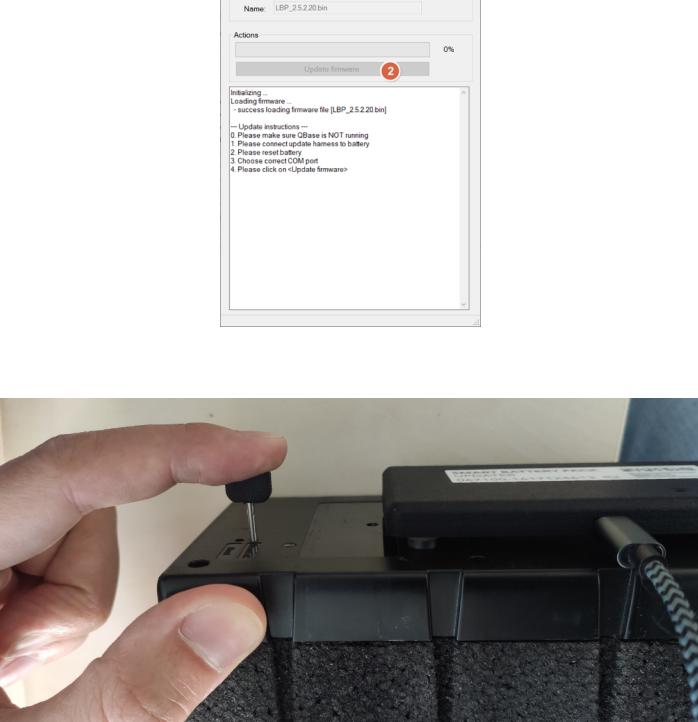

XP QS Smart Battery Updater V1.3 Social Port

Port

9.The update should start automatically. Let it complete. This can take up to 5 minutes.

# 

Copyright © 2023 Quantum-Systems GmbH. All rights reserved. Quantum-Systems GmbH | Zeppelinstr. 18 | 82205 Gilching | Germany quantum-systems.com